## 目录

### 相机使用入门 2

装入电池和对电池充电 2 使用可选配的 MICROSD/SDHC 存储卡 5 打开相机电源 6 设置语言、日期/时间 7 拍摄照片或录像 8 查看照片/录像 12 分享照片和录像 14 安装软件和传输照片 15

### 产品简介、功能 17

| 前视图、 | 顶视图 | 17 |
|------|-----|----|
| 侧视图、 | 底视图 | 18 |

### 关于相机的其它操作 19

使用闪光灯 19 使用不同模式 20 使用"编程"模式 21 对以后拍摄的照片添加日期戳记 22 使用胶片效果 22

### 解决相机问题 23

附录 24

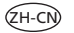

# 相机使用入门

# 装入电池和对电池充电

所有电池的电量都会慢慢流失,即使没有使用。为延长电池续航 时间,使用前先为电池充满电。

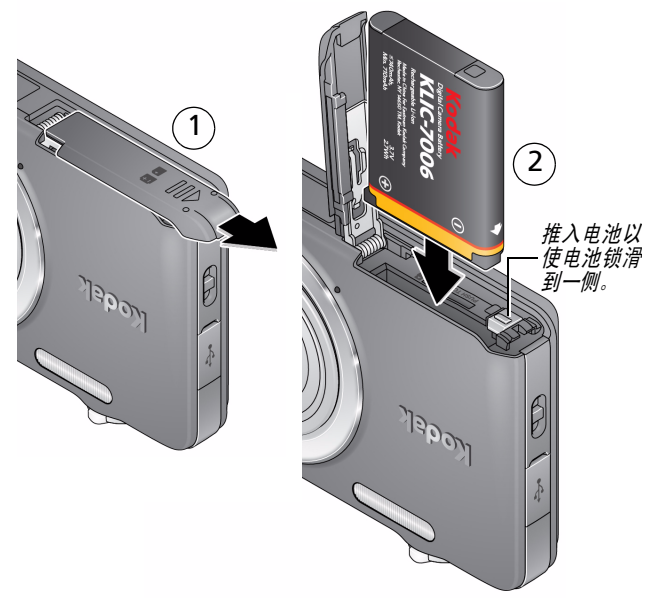

## 为电池充电

### 请参阅第3页

购买备用电池

www.kodak.com/go/accessories

# 如果相机随附有内置充电器

拍摄尽可能多的照片 — 使用前为电池充满电。(充电电池即使未被使用, 电量也会慢慢流失。)您可以在需要时为锂离子电池充电。

〔1〕 关闭相机电源。

2 连接柯达相机 USB 电缆 (Micro B / 5 针) 和充电器。(请仅使用 相机随附的 USB 电缆。)

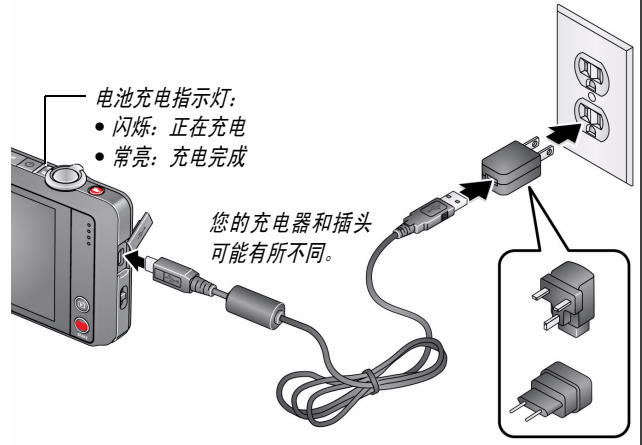

注:将电缆插入插座充电时,可以使用相机。

请参阅第 13 页 查看电池电量 www.kodak.com/go/accessories 购买备用电池

## 如果相机随附有外置电池充电器

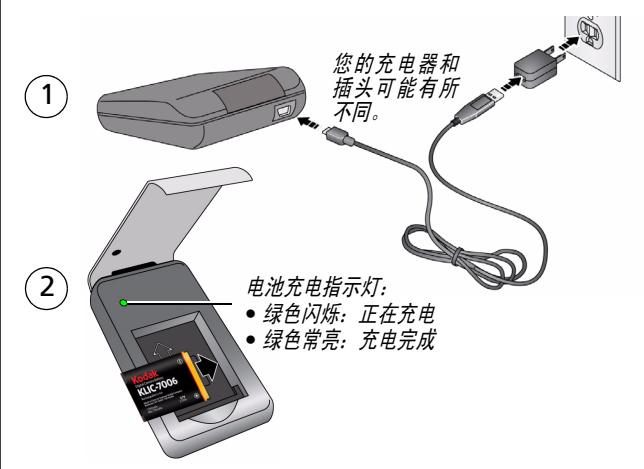

## 通过计算机的 USB 端口充电

*计算机开机并处于活动状态时,会对相机充电。* 关闭计算机的休眠、睡眠和待机模式。

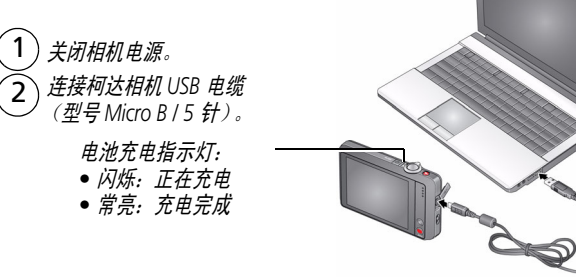

# 使用可选配的 MICROSD/SDHC 存储卡

您的相机有内存。我们建议您购买 MICROSD/SDHC 存储卡 (Class 4 或更高级别),以便存储更多照片/录像。

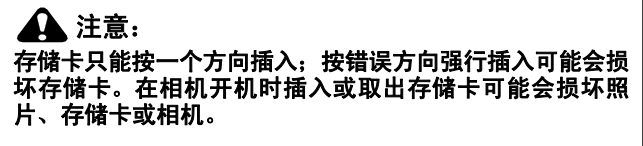

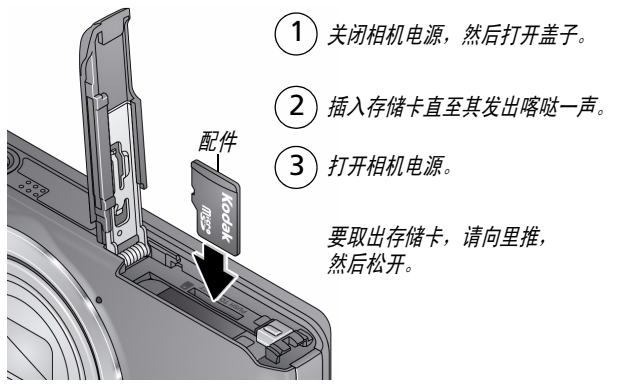

重要事项:相机在开机后会检查是否已插入存储卡。如果插入了存储卡, 则新拍摄的照片/录像会被存储到存储卡中。如果未插入存储卡,则新拍摄 的照片/录像被存储到相机内存中。

如果检测到内存中有照片I录像,并且已插入存储卡,相机会提示您将照片 转移到存储卡中(并将这些照片从内存中删除)。

www.kodak.com/go/accessories 购买存储卡

# 打开相机电源

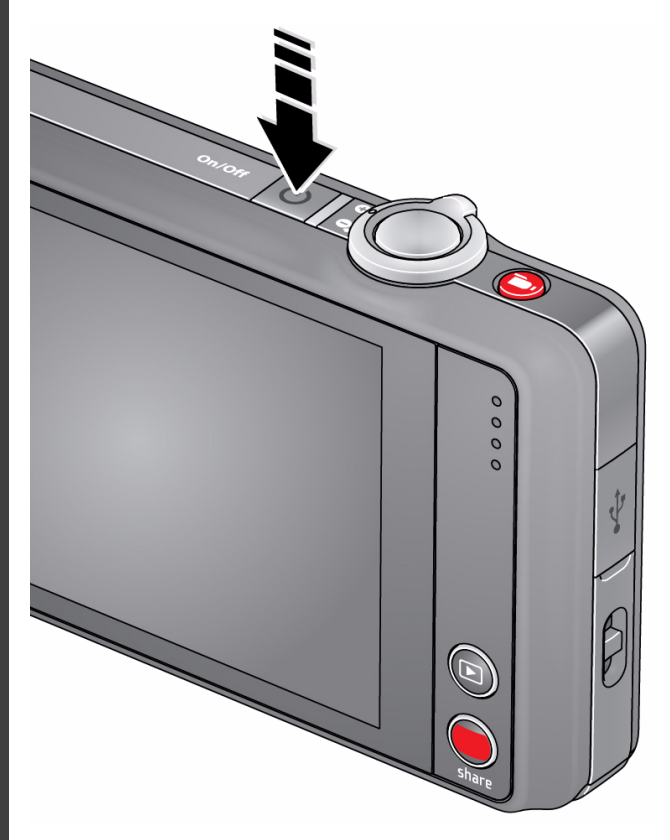

# 设置语言、日期/时间

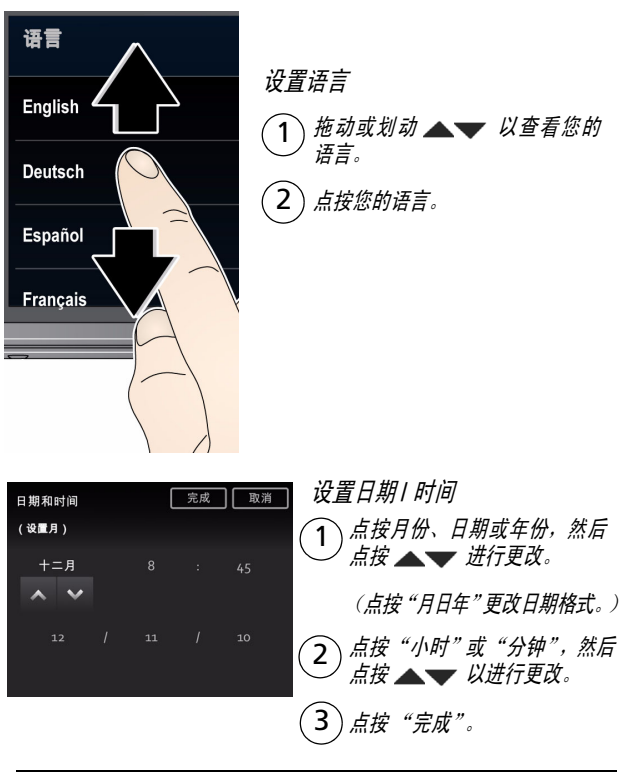

请参阅补充用户指南www.kodak.com/go/M5370manuals请参阅说明视频www.kodak.com/go/M5370demos

www.kodak.com/go/M5370support

简体中文

# 拍摄照片或录像

取昙构图。

1

3

相机首次开机后即处于"智能拍摄"模式。(之后,相机会"记住" 您上次使用的模式。)

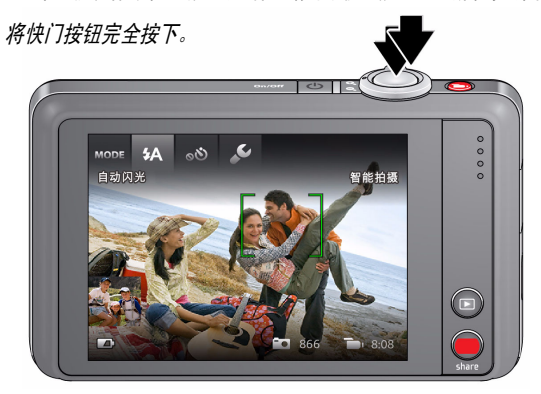

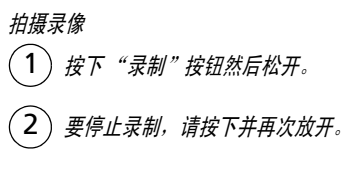

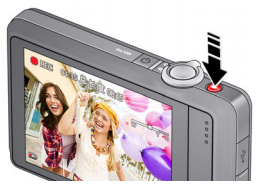

## 查看所有照片模式 第 19 页

请参阅补充用户指南 www.kodak.com/go/m5370manuals

## 了解拍照图标

图标因模式而异。

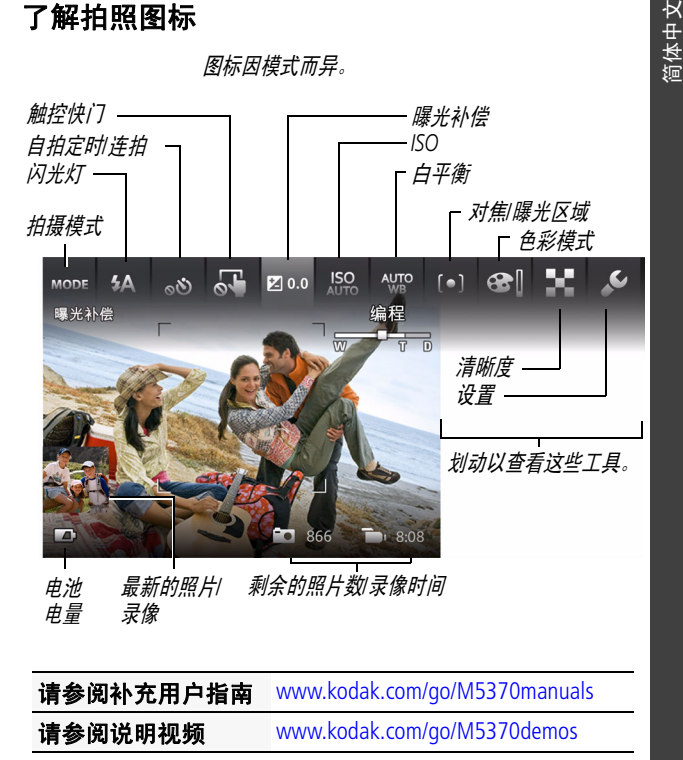

# 自定义相机

有时您想查看所有可用工具。 (其它时候则不希望显示它们。)

点按液晶显示屏上的任何位置可在"简洁"视图和"工具"视图之间切换。

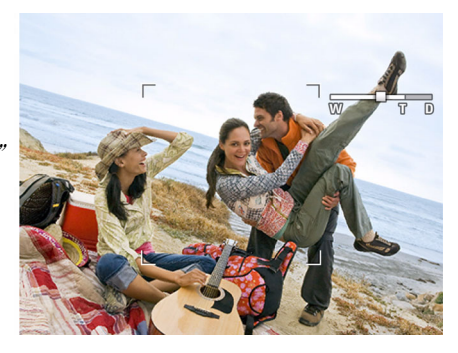

"*简洁" 视图* 

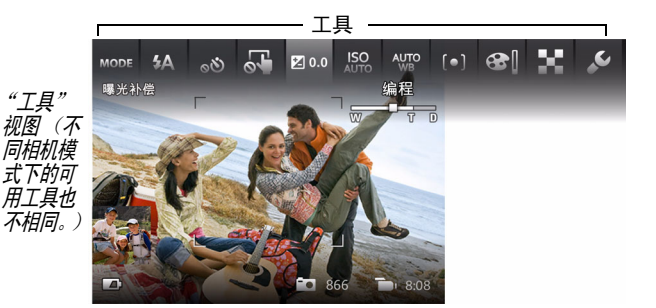

简体中文

www.kodak.com/go/support

πť

乕

## 使用"工具"选择操作、首选项

在"实时查看"模式下,点按液晶 显示屏顶部的一个工具来调节设 置。点按最新的照片缩略图以在 "查看"模式下查看。

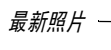

在"查看"模式下,点按一个工 具或划动 ◀ ▶ 以查看上一个或 下一个照片录像。

或

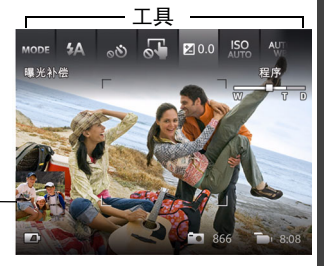

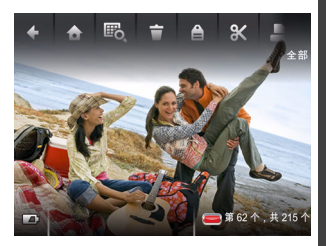

注: 如果您选择 ∳ ,则将显示一 个可滚动的菜单。点按一个设置 以查看和选择其选项。

| ◆ 设置          | 关闭            |
|---------------|---------------|
| Share(分享)按钮设置 |               |
| 照片规格          | 1420 万像素(4:3) |
| 录像规格          | 1920 x 1080   |
| 语言            | English       |

# 查看照片/录像

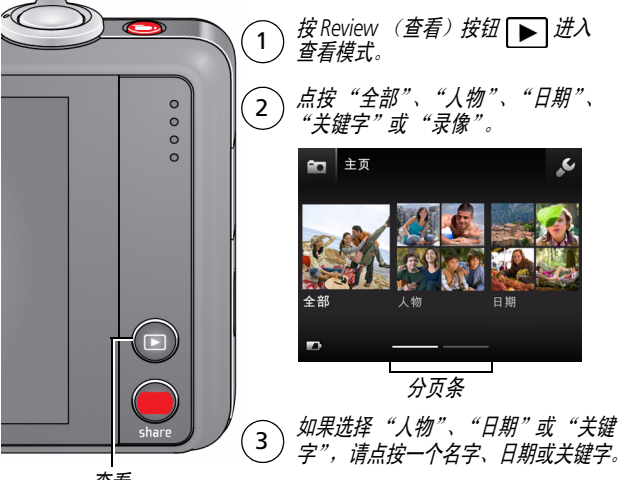

查看

您可以通过以下方式查看最新照片/录像:

- 在 "实时查看"模式下,点按缩略图 (液晶显示屏的左下角),或者
- 在快速查看期间,查看新照片/录像时按 下

## 您可以在"查看"模式下执行的操作

- 划动照片 ◀▶ 以查看上一张或下一张照片。
   (点按并按住液晶显示屏的一侧以快进或快退。)
- 点按"播放"以播放录像。
- 点按 👕 以删除照片/录像。

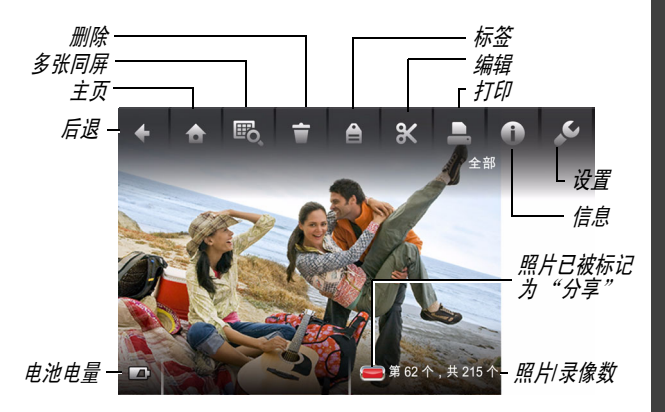

## 查看电池电量

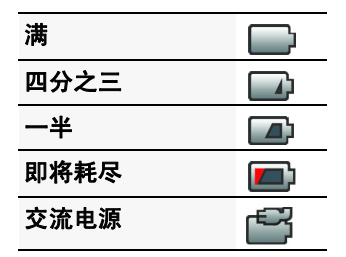

## 分享照片和录像

简体中文

重要事项:*要使用分享和社交网络功能,您必须安装柯达* Share (分享) *按钮应用程序。(请参阅第* 15 *页。*)

- 在"实时查看"模式下:按 Share (分享)按钮。点按 "选择影像",然后点按要分享的照片/录像。(要仅分享 最新照片/录像,请点按液晶显示屏左下角的缩略图。)
  - **在"快速查看"模式下:**在快速查看期间,按 Share (分享) 按钮。然后执行操作步骤 3。

**在"查看"模式下:**查找照片/录像。(要分享多个,请 点按"多张同屏"**四**,以查看缩略图。点按"选择影像", 然后点按要分享的照片/录像。)

在"实时查看"模式下在"快速查看"模式下 在"查看"模式下

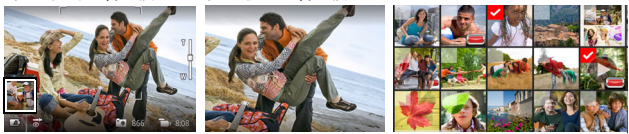

**2** 按 Share (分享) 按钮。

3 点按所需的社交网站或电子邮件地址。(再次点按可以删除选中标记。拖动▲▼以滚动查看列表。)

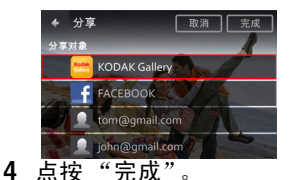

在将这些照片/录像传输到计算机后,它们会被发送到您选择的分享目 标地址。

# 安装软件和传输照片

重要事项:要使用分享和社交网络功能,您必须安装柯达 Share (分享) 按钮应用程序。

1 确保计算机已连接到 Internet。

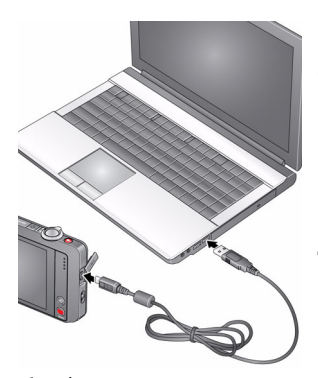

- 2 关闭相机。
- 3 使用柯达相机 USB 电缆 (型号 Micro B / 5 针)将相机连接至计算机。 (请仅使用相机随附的USB 电缆。)

此时相机将打开。

4 按照计算机屏幕上的提示下载 Share (分享)按钮应用程序并在计算机上安装该应用程序。

重要事项: 如果安装程序没有运行,请选择适用于您的计算机的正确版 本并进行安装: www.kodak.com/go/camerasw。

- 5 安装软件后,请按照提示说明将照片和录像传输到计算机。 标记为分享的照片录像将通过电邮发送或是上传至社交网站。
- 注: 您也可以使用存储卡阅读器来传输照片/录像到计算机。

| 请参阅补充用户指南 | www.kodak.com/go/M5370manua |  |  |
|-----------|-----------------------------|--|--|
| 请参阅说明视频   | www.kodak.com/go/M5370demos |  |  |

简体中文

# 学习有关相机的更多知识

### 祝贺您!

您已经学习了:

- 设置相机
- 拍摄照片
- 将照片传输到计算机

## 继续了解更多信息!

阅读完这本手册之后,您将能够拍摄和分享您的最佳照片!

## 请访问 www.kodak.com/go/M5370support 以获得:

- 补充用户指南
- 说明视频和教程
- 相机固件更新
- 常见问题解答
- 产品注册

**请参阅补充用户指南** www.kodak.com/go/M5370manuals **请参阅说明视频** www.kodak.com/go/M5370demos

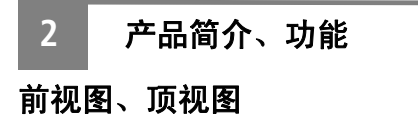

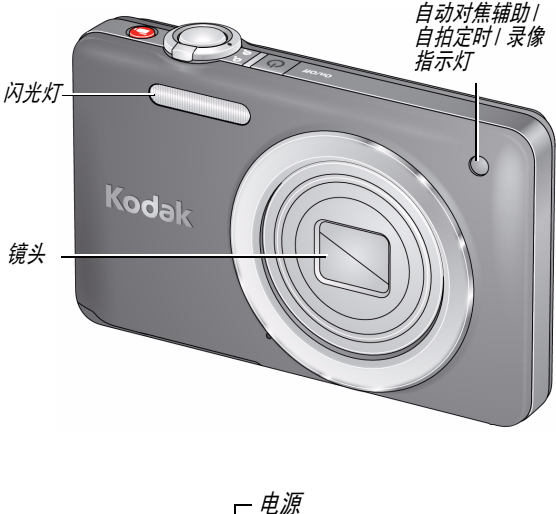

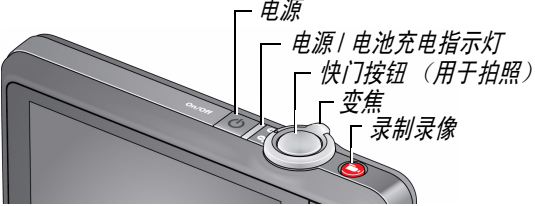

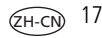

产品简介、功能

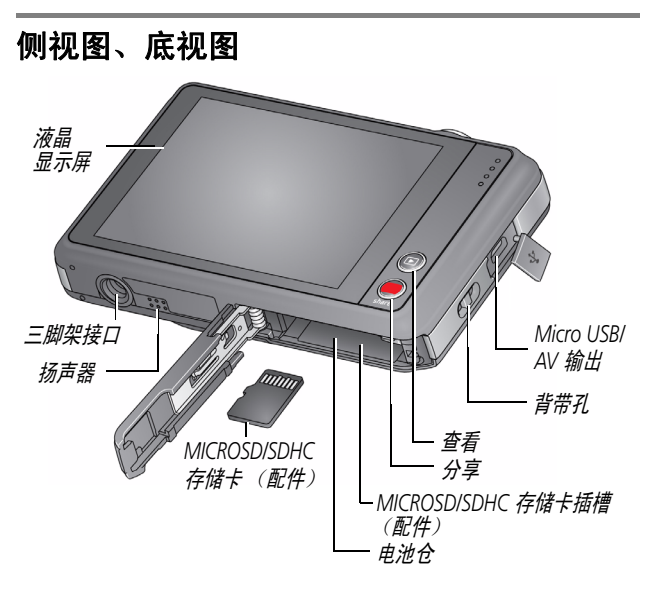

| 请参阅补充用户指南 | www.kodak.com/go/M5370manuals |
|-----------|-------------------------------|
| 请参阅说明视频   | www.kodak.com/go/M5370demos   |

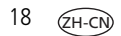

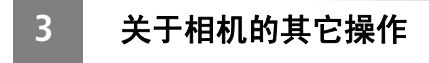

# 使用闪光灯

当您在夜晚、室内或阴影很重的室外拍照时,需要使用闪光 灯。某些拍摄模式仅提供有限的闪光灯设置。

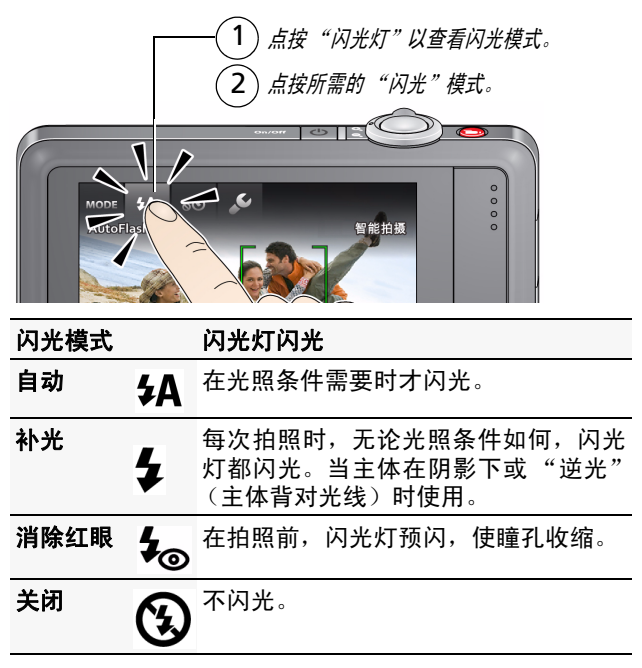

www.kodak.com/go/M5370support

(ZH-CN) 19

关于相机的其它操作

使用不同模式

|        | 然后点按最适合您的主体的模式。                                                                                                    |  |
|--------|----------------------------------------------------------------------------------------------------|--|
|        | H 振 模式     U     U     F K 拍摄     S     S |  |
| 拍摄模式   | 适用于                                                                                                    |  |
| ♂ 智能拍摄 | 一般拍照 — 既能保证极高的影像品质又易<br>于使用。                                                                                                    |  |
| 胶片效果   | 类似于胶片的效果可使您的照片/录像更加<br>有趣。                                                                                                    |  |
| 场景模式   | 即使在特殊条件下拍照,也可获得对准即<br>拍的简单性。                                                                                                    |  |
| 大头贴照片  | 拍摄 4 张照片,并将他们组合成一条照片,类<br>似经典的大头贴自拍机。为获得最佳效果,<br>请将相机放置在三脚架或者平稳的表面上。                                                                                                    |  |
| 录像     | 有声录像。                                                                                                    |  |
| 编程     | 比智能拍摄具有更多创意操控功能。请参阅<br>(第 21 页。)                                                                                                    |  |

20 (ZH-CN)

### 使用"编程"模式

在"编程场景"模式中您可获得最多数量的设置。

点按 MODE,然后点按"场景模式"。

2 点按"编程"。

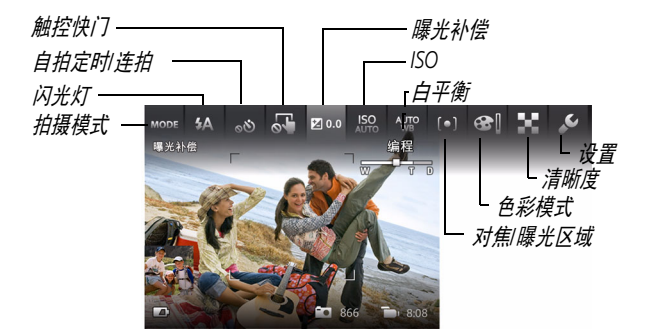

注: 在"编程"模式下更改的设置仅适用于在"编程"模式下拍摄的照片。 使用"重置相机"(在"设置"菜单中)将"编程"模式重置为默认 设置。

### 更改"编程"模式设置

在"编程场景"模式下,点按一项设置。然后对该设置进 行更改。

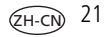

## 对以后拍摄的照片添加日期戳记

您可以添加戳记 — 显示拍摄日期 — 到以后拍摄的照片。

重要事项:*您不能对已拍摄的照片添加日期戳记。日期戳记一经应用便无 法从相机上删除。* 

1 点按"日期戳记关闭" 💒。

2 点按"日期戳记开启" 📥。

"日期戳记开启"图标将显示在工具栏上。将会对以后拍摄的照片添加 日期戳记。该功能会一直开启,除非您将其关闭。

## 使用胶片效果

拍摄照片之前,请先选择一种胶片效果。

- 1 点按 MODE, 然后点按"胶片效果"。
- 2 点按一种效果。

| 胶片效果       | 适用于         |
|------------|-------------|
| KODACOLOR  | 怀旧色         |
| EKTACHROME | 鲜艳的饱和色      |
| KODACHROME | 明亮的自然色      |
| T-MAX      | 柔和光亮的色调和细颗粒 |
| TRI-X      | 高对比度和高粒度    |
| 怀旧         | 经典的棕红色色调    |

22 (ZH-CN)

# 解决相机问题

4

请访问 www.kodak.com/go/M5370support 以参阅补充用户指南、 固件更新和常见问题解答。

| 状态                | 解决方法                                                                                                    |
|-------------------|----------------------------------------------------------------------------------------------------|
| 相机无法开机/<br>关机或不工作 | ■ 确保电池已充电并且安装正确 (请参阅<br>第2页)。                                                                                                    |
| 液晶显示屏<br>太暗。      | ■ 在"设置"菜单中调整液晶显示屏亮度<br>(请参阅第11页)。                                                                                                    |
| 电池续航时间<br>不足      | <ul> <li>■ 确保电池已充电 (请参阅第2页)。</li> <li>■ 尽量减少您在相机液晶显示屏上查看 照片/录像的时间。</li> <li>■ 在以下网站购买备用电池 www.kodak.com/go/accessories。</li> </ul>                  |
| 闪光灯不闪光            | ■ 闪光灯并非在所有模式下都闪光。根据<br>需要更改模式 (请参阅第 19 页)。                                                                                                    |
| 计算机无法与<br>相机通信    | <ul> <li>■ 关闭相机电源,然后重新打开。</li> <li>■ 确保电池已充电并且安装正确(请参阅<br/>第2页)。</li> </ul>                                                                         |
|                   | <ul> <li>■ 确保柯达相机 USB 电缆 (型号 Micro B / 5 针) 连接到了相机和计算机 (请参阅 第 15 页)。然后打开相机电源。</li> <li>■ 请访问 "柯达软件下载" 网页:<br/>www.kodak.com/go/camerasw。</li> </ul> |

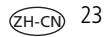

## 附录

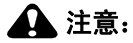

5

请勿拆解此产品;其内部并无用户可维修的零件。请向资质合格的维 修人员咨询相关维修事项。柯达交流变压器和电池充电器仅适合在室 内使用。未照此处已经明确说明的规范进行控制、调节或操作,可能 会导致电击和(或)触电或受到机械伤害。如果液晶显示屏破裂,请 勿触摸玻璃或液体。与柯达客户支持联系。

- 如果使用柯达未推荐的配件,可能会导致火灾、电击或受伤。 有关经过认可的配件,请访问 www.kodak.com/qo/accessories。
- Q使用配备了限流主板的经过 USB 认证的计算机。如果您有任何问题,请联系您的计算机制造商。
- 如果在飞机上使用此产品,请遵守航空公司的相关规定。
- 取出电池时,先让它们冷却;电池在使用过程中可能会变热。
- 遵照电池制造商附带的所有警告和说明使用电池。
- 仅使用此产品准用的电池,以免发生爆炸危险。
- 将电池放到儿童无法拿到的地方。
- 请勿让电池接触金属物体 (包括硬币)。否则,电池可能会短路、放电、发热或渗漏。
- 请勿拆解、反向安装或将电池暴露于液体、潮湿、明火或极端温度的环境下。
- 如果长时间不使用该产品,请将电池取出。虽然这种情况不多见,但如果发现电池液体泄漏进该产品内,请与柯达客户支持人员联系。
- 虽然这种情况不多见,但如果发现电池液体泄漏到您的皮肤上, 请立即用清水冲洗并去医院检查。有关其他健康相关信息,请联 系您当地的柯达客户持人员。
- 请参阅 www.kodak.com/go/reach 以了解第 1907/2006 号欧盟法规第 59(1)条 (REACH) 规定的"候选清单"中包括的、柯达产品中出现 的物质的相关信息。
- 按照当地和国家 (地区)的规定来处置电池。请访问 www.kodak.com/go/kes。
- 不要对一次性电池进行充电。

www.kodak.com/go/support

24 (ZH-CN

#### 有限保修

柯达承诺在柯达产品包装上明示的保修期限内,对柯达数码相机及 其配件 (电池除外)在材料与工艺方面的故障和缺陷提供免费维修 服务。请保留注日期的原始发票。对于保修期内的任何保修请求, 需要出示注明日期的购买凭证。

#### 有限保修范围

保修服务仅在最初购买产品的国家 (地区)有效。您可能需要自费 将产品发送到最初购买产品的所在国家 (地区)的授权服务机构。 如果柯达产品在修期间因此处所述的任何情况和/或限制无法正常 工作,柯达将提供维修或更换服务。保修服务将包括所有的人工服 务以及任何必要的调校和/或零件更换。如果柯达无法维修或更换产 品,柯达将自行决定按购买产品时所支付的价格退款,但前提是用 户将产品随同可证明产品价格的购买凭证退还给达。维修、更换或 按售价退款是本保修提供的唯一补救措施。如果在维修过程中使用 了更换零件,那些零件可能是再制造的,也可能包含再制造的料。 如果有必要更换整个产品,则替代品可能是再制造的产品。专用造的料。 的产品、零件和材料仍然适用原装产品的剩余保修期限,或者是自 维修或更换之日起 90 天,两者中取较长的天数作为保修期。

#### 限制

本保修不涵盖任何不受柯达控制的现象。对于装运过程中的损坏、 事故、改变、修改、未授权的维修、误用、滥用、使用不兼容的配 件或附件 (如第方墨水或墨盒)、不遵循柯达的操作、维护或改装 说明、不使用柯达随附的物品 (如变压器和电缆)而导致的故障以 及在保修期过后的索赔,此项修均不适用。柯达不对本产品作任何 其它明示或暗示的担保或保证,并否认对特定用途有适销性和适用 **性方面的暗示的担保或保证。**在当地法律的许可范围内,柯达对产 品的保修期为从购买之日起,为期一年或法律要求的相当时间期 。提供维修、更换和退款是柯达唯一的义务。论出于什么原因, 限 对于任何因销售、购买或使用此产品所导致的直接、间接或意外的 损坏,柯达概不负责。不论出于什么原因造成的任何直接、 间接或 意外的损失 (包括但不限于收入或利润损失;误工费;设备使用损 更换设备费设施或服务费;或者您的客户由于购买、 使用或产 失: 品故障造成的损坏所提出的索赔),或者任何因违反书面或暗示保 修而导致的连带责任,柯达在将明确声明不承担任何责任。此处所 述的责任限制与排除适用于柯达及其供应商。

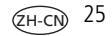

### 您的权利

某些国家 (地区)或司法管辖区域不允许意外或间接损坏的例外或 限制,因此上述限制或例外情况可能对您并不适用。某些国家 (地 区)或司法管辖域不允许限制暗示保修的时限,因此上述限制可能 对您并不适用。此项保修赋予您特定的权利,但因国家 (地区)或 司法管辖的不同,您也可能获其它权利。

#### 美国和加拿大以外的国家 (地区)

在美国和加拿大之外的国家 (地区),此保修的条款和条件可能有 所不同。除非柯达公司以书面形式与购买者沟通柯达的特殊保修, 否则保修或责任会超过法律所规定的任何最低要求,即使是因为疏 忽或其它行为引起的缺陷、损坏或损失。

#### FCC 认证与建议

This equipment has been tested and found to comply with the limits for a Class B digital device, pursuant to Part 15 of the FCC Rules. These limits are designed to provide reasonable protection against harmful interference in a residential installation. The KODAK High Performance USB AC Adapter K20-AM comples with part 15 of the FCC Rules. Operation is subject to the following two conditions: (1) This device may not cause harmful interference, and (2) this device must accept any interference received, including interference that may cause undesired operation.

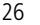

附录

### 加拿大通讯部 (DOC) 声明

**DOC Class B Compliance** — This Class B digital apparatus complies with Canadian ICES-003.

**Observation des normes-Classe B** — Cet appareil numérique de la classe B est conforme à la norme NMB-003 du Canada.

### 中国 RoHS

#### 环保使用期限 (EPUP)

在中国大陆,该值表示产品中存在的任何危险物质不得释放,以免危及人身健康、财产或环境的时间期限(以年计)。 该值根据操作说明中所规定的产品正常使用而定。

| 有毒有害物质或元素名称及含量标识表                                      |           |   |   |     |      |       |
|--------------------------------------------------------|-----------|---|---|-----|------|-------|
|                                                        | 有毒有害物质或元素 |   |   |     |      |       |
| 部件名称                                                   | 铅         | 汞 | 镉 | 六价铬 | 多溴联苯 | 多溴二苯醚 |
| 数码相机电路板元件                                              | х         | 0 | 0 | 0   | 0    | 0     |
| 俚电池                                                    | х         | 0 | 0 | 0   | 0    | 0     |
| 交流变压器                                                  | ×         | 0 | 0 | 0   | 0    | 0     |
| 电池充电器                                                  | х         | 0 | 0 | 0   | 0    | 0     |
| ○:表示该有毒有害物质在该部件所有均质材料中的含量均在SJ/T 11363-2006规定的限量要求以下。   |           |   |   |     |      |       |
| (×:表示该有毒有害物质至少在该部件的某一均质材料中的含量超出SJ/T 11363-2006规定的限量要求。 |           |   |   |     |      |       |

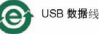

#### VCCI B 类 ITE

この装置は、クラスB情報技術装置です。この装置は、家庭環境で使用 することを目的としていますが、この装置がラジオやテレビジョン受信機に 近接して使用されると、受信障害を引き起こすことがあります。 取扱説明書に従って正しい取り扱いをして下さい。 VCCI-B

### 澳大利亚 C-Tick

C N137

#### 韩国 B 类 ITE

| B급 기기        | 이 기기는 가정용(B급)으로 전자파적합등록을   |
|--------------|----------------------------|
| (가정용 방송통신기기) | 한 기기로서 주로 가정에서 사용하는 것을 목적  |
|              | 으로 하며, 모든 지역에서 사용할 수 있습니다. |

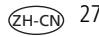

附录

#### 韩国锂电池监管信息

취급상의 주의사항

경고 > 발열, 화재, 폭발 등의 위험을 수반할 수 있으니 다음 사항을
승) 육안으로 식별이 가능할 정도의 부품을이 발생된 전지는 위험할 수 있으므로 제조자 또는 판매자로 즉시 문의할 것
b) 지정된 정품 충전기만을 사용할 것
c) 화기에 가까이 하지 말 것(전자레인지에 넣지 말 것)
d) 여름철 자동차 내부에 방치하지 말 것
e) 절일방 등 고온다슬한 곳에서 보관, 사용하지 말 것
e) 절일방 등 고온다슬한 곳에서 보관, 사용하지 말 것
f) 이불, 전기장판, 카펫 위에 올려 놓고 장시간 사용하지 말 것
g) 전원을 현 상태로 밀폐된 공간에 장시간 보관하지 말 것
h) 전지 단자에 목걸이, 동전, 열쇠, 시계 등 금속 제품이 당지 않도록 주의할
i) 휴대 기기, 제조 업체가 보증한 리륨2차전지 사용할 것
j) 분해, 압착, 관통 등의 행위를 하지 말 것
k) 높은 곳에서 떨어뜨리는 등 비정상적 충격을 주지 말 것.
i) 600 이상의 고운에 노출하지 많 것

기타정보

- 폐기지침 : 각 지방자치단체의 법규에 의거하여 폐기할 것
- 충전방법에 대한 권고지침
  - 1 본 충전지와 함께 사용할 디지털카메라 사용자 설명서의 충전설명 참조하세요. 2 코닥 정품 충전기 및 카메라에서만 충전하세요.(타사 충전셋 사용 금지)

제조년월: Y =Year(제조년도의 마지막 숫자), WW =Week(제조년도의 주) 제조년월 표시 예: 901 = 9 (2009년), 01 (첫째주)

## Kodak

Eastman Kodak Company Rochester, New York 14650 © Kodak, 2011 柯达 (Kodak)、 EasyShare Touch 和 Pulse 是伊士曼柯达 (Eastman Kodak) 公司的商标。 4H8632\_zh-cn

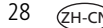